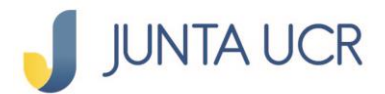

#### PASO A PASO PARA ASOCIAR APP TOKEN JUNTA UCR

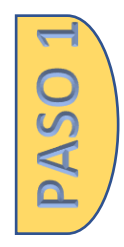

# En su celular debe descargar la App oficial que la pueden encontrar como: JUNTA UCR Token

La pueden encontrar en: Play Store para Android App Store para IPhone AppGallery Store para Huawei

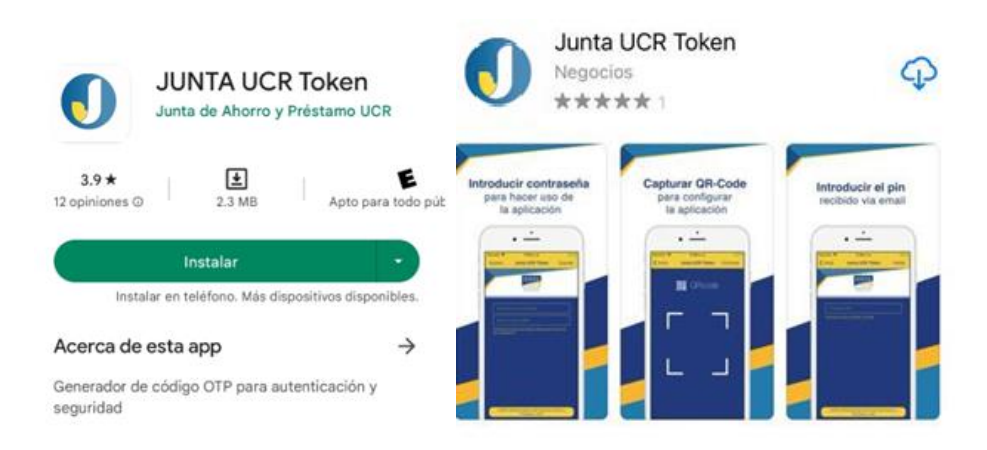

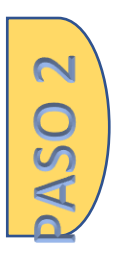

Debe abrir la aplicación JUNTA UCR Token en el dispositivo móvil y autorizar los permisos que solicita para su correcto funcionamiento.

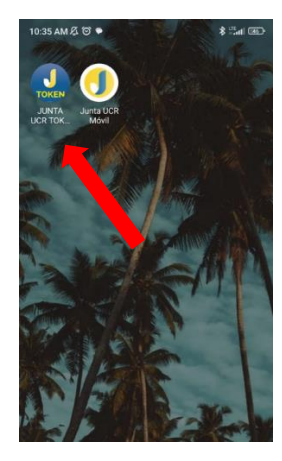

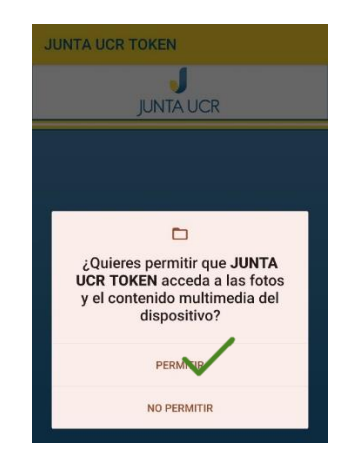

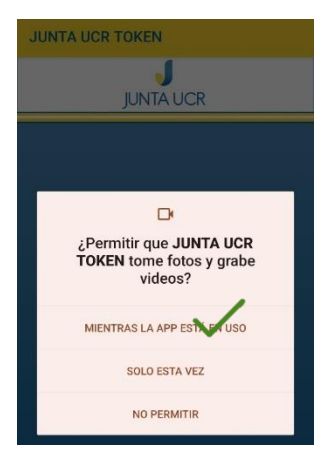

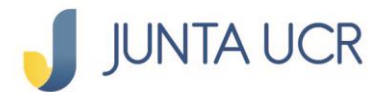

PASO 3

Recibirá a su correo institucional un PIN provisional, este tiene validez de 24 horas únicamente. Introduzca el pin y cree su propia clave para la aplicación:

| JUNTA UCR           |
|---------------------|
| Introduzca la clave |
|                     |
| Confirme la clave   |

Se recomienda No olvidar se recomienda, ya que no es recuperable y la aplicación la solicita cada vez que ingrese por razones de seguridad. En caso de olvidarla debe hacer todo este proceso de vinculación nuevamente.

#### Dar siguiente

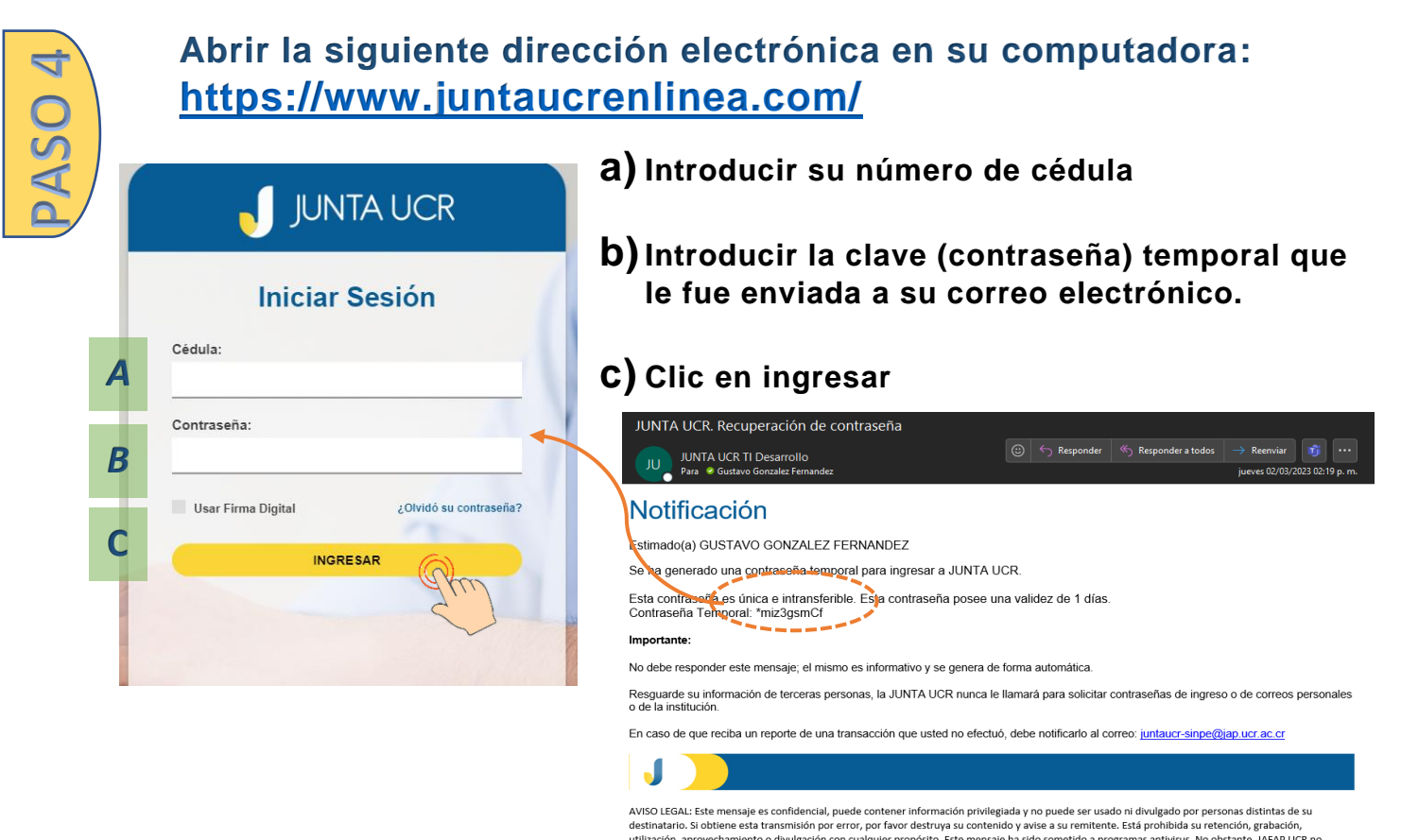

AVISO LEGAL: Este mensaje es confidencial, puede contener información privilegiada y no puede ser usado ni divulgado por personas distintas de su destinatario. Si obtiene esta transmisión por error, por favor destruya su contenido y avise a su remitente. Está prohibida su retención, grabación, utilización, aprovechamiento o divulgación con cualquier propósito. Este mensaje ha sido sometido a programas antivirus. No obstante, JAFAP UCR no asume ninguna responsabilidad por eventuales daños generados por el recibo y el uso de este material, siendo responsabilidad del destinatario verificar con sus propios medicos la existencia de virus u otros defectos. El presente correo electrónico solo refleja la opinión de su Remitente y no representa necesariamente la opinión oficial de JAFAP UCR.

### JUNTA UCR

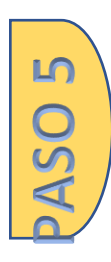

Se despliega en pantalla un código QR, deberá escanear con su aplicación móvil a través de la aplicación JUNTA UCR Token que descargó en el paso #1.

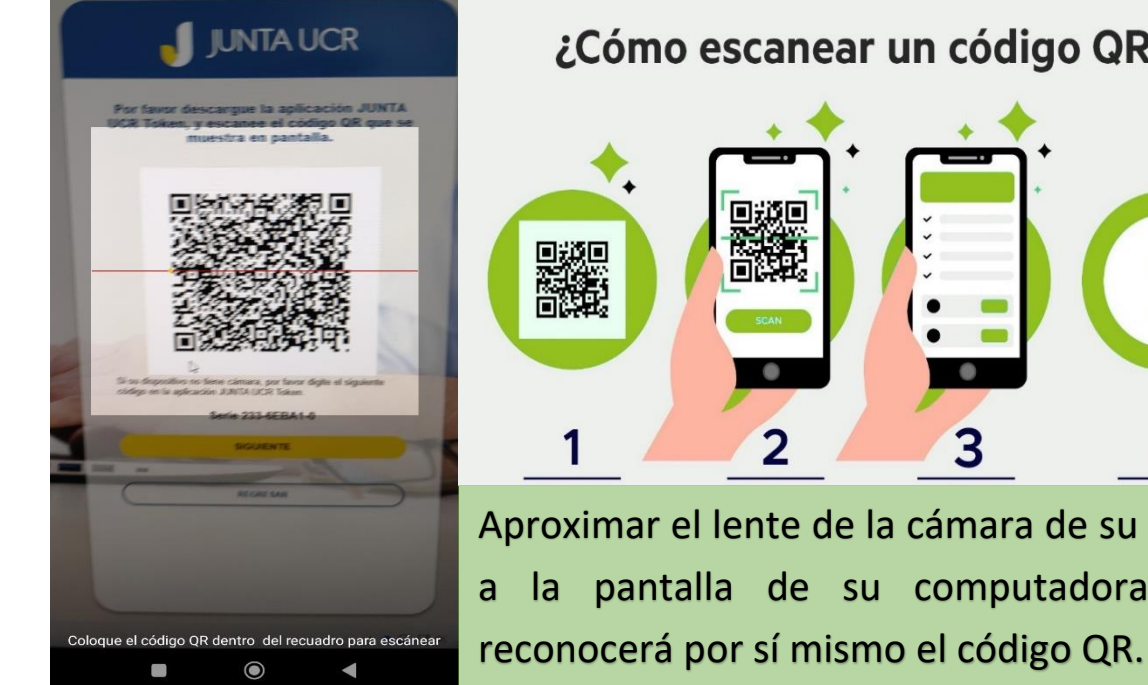

¿Cómo escanear un código QR?

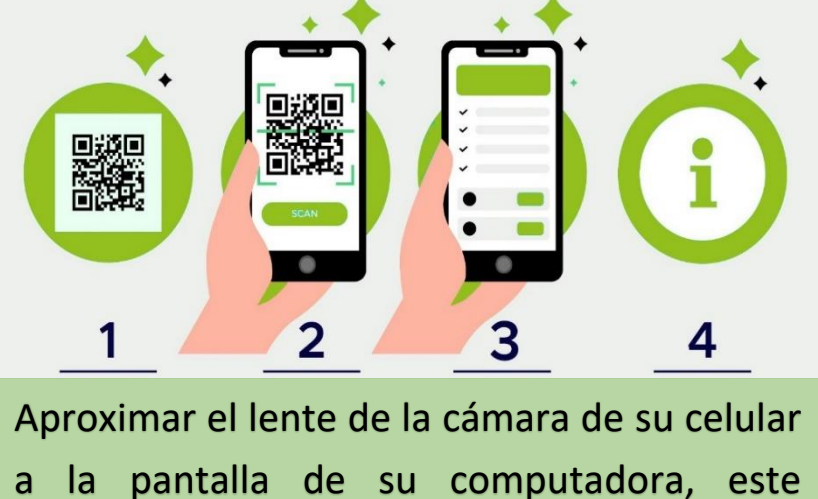

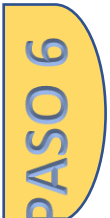

Debe digitar el número pin que recibió por medio de correo electrónico. Después de este punto se empiezan a mostrar códigos de Token.

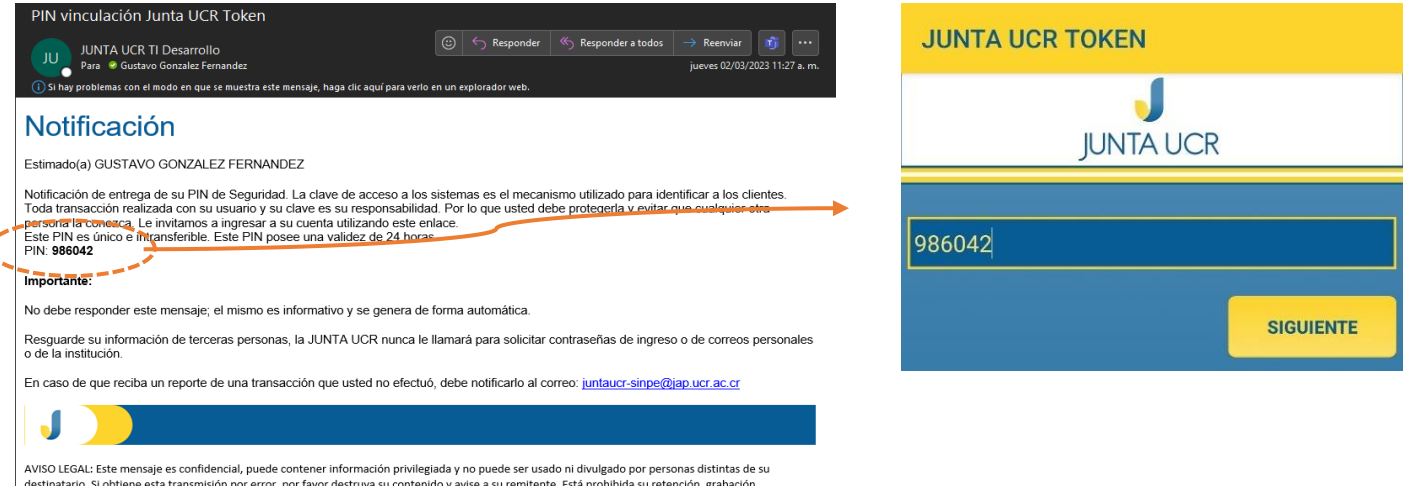

destinatario. Si obtiene esta transmisión por error, por favor destruya su contenido y avise a su remitente. Está prohibida su retención, grabación, utilización, a provechamiento o divilgación con cualquier propósito. Este mensaje ha sido sometido a programas antivirus. No obstante, JAFAP UCR no asume ninguna responsabilidad por eventuales daños generados por el recibo y el uso de este material, siendo responsabilidad del destinatario verific sus propios medios la existencia de virus u otros defectos. El presente correo electrónico solo refleja la opinión de su Remitente y no representa necesariamente la opinión oficial de JAFAP UCR.

## JUNTA UCR

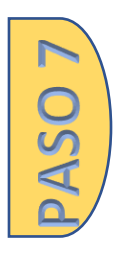

## En su computadora debe ingresar dos códigos numéricos del token, que los obtiene de la aplicación JUNTA UCR Token.

Digite el primer código, luego debe esperar a que finalice el tiempo para que le aparezca un nuevo código y lo introduce en la sección que dice Segundo código.

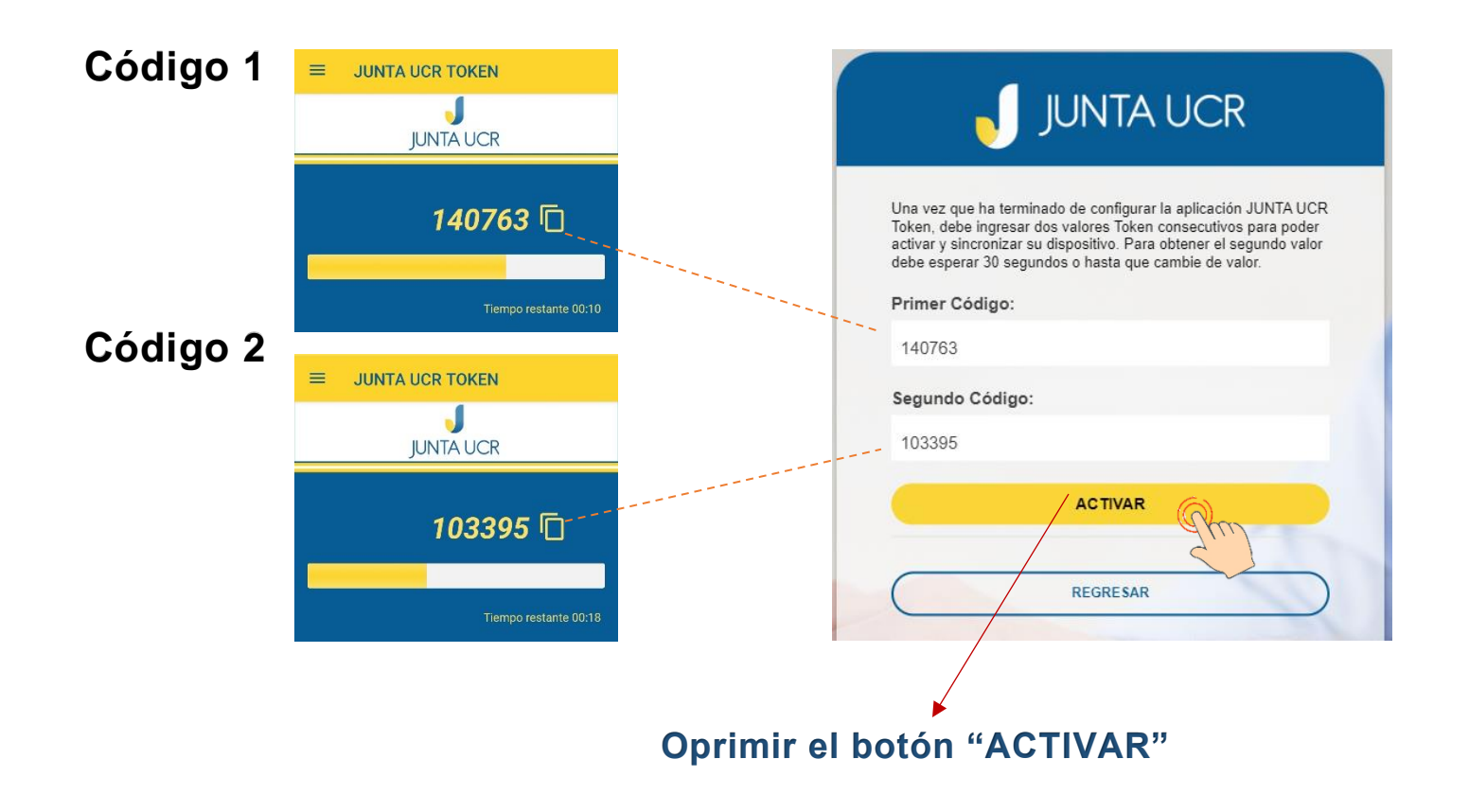

Luego de este punto su App Token está registrada correctamente y será ahora su doble factor para servicios en las plataformas electrónicas de la JUNTA UCR.